# OFA万博フットボールセンター予約システム グラウンド予約の手順

一般社団法人大阪府サッカー協会

- (1) インターネットに接続したパソコン等をご用意ください。
- (2) ブラウザを起動して、以下のURLにアクセスしてください。 <u>https://sports-expense.jp/osakafa/ground/public/login</u>
- (3) ログイン画面(図1)にて、JFA IDのログインIDとパスワード レクインしてください。

※ユーザー登録が必要となります。初めてご利用の方はユーザー登録をお願いいたします。 ユーザー登録後、本部での承認が完了するまで予約申込はできません。 承認完了後、予約申込みが可能となります。

※以下に該当する方はJFA-IDの新規取得・PWの再設定等を行ってください。
 ①JFA-IDをお持ちでない方(どなたでも取得可能です)
 ②JFA-ID・PWをお忘れの方

※1チーム1ユーザーとなります。 複数ユーザーによる同じJFA ID・PWを使用しての操作はできません。

(4) ログイン後、マイページ画面に遷移します。(図2)「空き状況一覧画面」「空き状況カレンダー画面」を選択します。

【空き状況一覧画面】⇒予約枠が一覧形式で表示されます。 【空き状況カレンダー画面】⇒予約枠がカレンダー形式で表示されます。

| 21 | グラウンド予約システム OFA万博フットボールセンター                                   |
|----|---------------------------------------------------------------|
|    | JFA IDのログインID、パスワードを入力して下さい。<br>ログアウトしました                     |
|    | ログイン                                                          |
|    | ログインID                                                        |
| •  | バスワード                                                         |
|    | JFA-IDをお持ちでない方、ID・バスワードをお忘れの方は <u>ごちら</u><br>ログイン             |
|    | ご自身のJFA IDで<br>ログイン                                           |
| ×  | 32                                                            |
|    |                                                               |
|    | ×=                                                            |
|    | 空き状況一覧画面     どちらかを       空き状況カレンダー画面     選択します       利用申込一覧画面 |
|    | <u>利用者情報詳細画面</u><br><u>請求書ダウンロード画面</u><br>                    |
|    |                                                               |

## OFA万博フットボールセンター予約システム グラウンド予約の手順

### 一般社団法人大阪府サッカー協会

(5)「空き状況カレンダー画面」をクリックすると、空き状況、空き状況検索等が可能となります。(図3)※「空き状況一覧画面」でも同じ手順でのお申込みが可能です。

※空き状況画面の表示に関して(図4)
 ①空き ⇒予約可能な状態 ※クリックすると、空き枠詳細画面に遷移します。
 ②申込 ⇒自身の予約が申込中の状態(未確定で本部承認待ち) ※クリックすると申込詳細画面に遷移します。
 ③申込確定 ⇒自身の予約が確定の状態 ※クリックすると申込詳細画面に遷移します。
 ④予約不可 ⇒すでに他の予約で埋まっている状態 ※クリック不可

(6)予約申込みしたい「空き」をクリックします。(図4)
 ※予約は先着順となります。先に手続きが完了した順になるため、
 空きの状態であっても予約できない場合がありますので、あらかじめご了承ください。

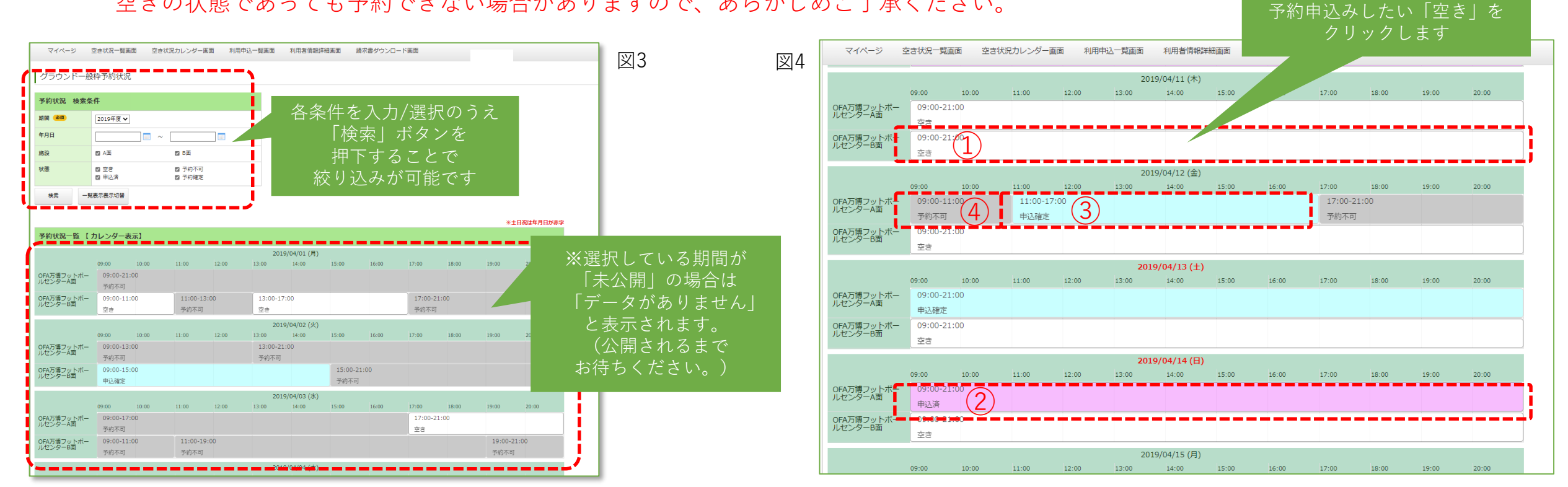

# OFA万博フットボールセンター予約システム グラウンド予約の手順

- (7)予約申込みしたい「空き」をクリックすると、図5の画面に遷移します。「申込む」をクリックします。
- (8)「申込む」をクリックすると、
   ご利用詳細を入力してください。(図6)
   最後に「入力内容を確認する」をクリックします。
   ※借りたい時間帯の選択を必ずしてください。

※利用料金について、申込時間、登録チームを変更すると その内容に応じて料金表示が変更されます。

- (9)利用申込確認画面に遷移すると、 入力した内容やキャンセルについての 注意事項が表示されます。 内容に問題が無ければ「申込む」をクリックします。
- (10) 図7で予約申込みは完了となります。

#### 図5

| マイページ   | 空き状況一覧画面 空き状況カレンダー画面 利用申込一覧画面 | 利名 |
|---------|-------------------------------|----|
| グラウンドー  | 般枠予約状況 詳細                     | ×  |
| 予約枠情報   |                               |    |
| 年月日     | 2019/04/04 (木)                |    |
| 施設名     | OFA万博フットボールセンターA面             |    |
| 利用可能時間帯 | 9時 ~ 13時                      | 最後 |
| 申込む     |                               |    |
|         | 「甲込む」をクリック                    |    |

| 各項目を入力してください。 |
|---------------|
| ※借りたい時間帯の選択を  |
| 必ずしてください      |

最後に「入力内容を確認する」 をクリックします

| マイページ                      | 空き状況一覧画面                   | 空き状況カレン   | ンダー画面 | 利用申込一覧画 | 面 利用者   | 情報詳細画面   | 請    | マイページ                       | 空き状況一覧画       | 回 空き状況力       | レンダー画面  | 利用申込一 | 覚画面 | 利用者情報詳細画面 |
|----------------------------|----------------------------|-----------|-------|---------|---------|----------|------|-----------------------------|---------------|---------------|---------|-------|-----|-----------|
| 利用申込画面                     |                            |           |       |         |         |          |      | 利用申込画面                      |               |               |         |       |     |           |
| 予約枠情報                      |                            |           |       |         |         |          | :    | <ol> <li>利用申込が完了</li> </ol> | しました。         |               |         |       |     |           |
| 年月日                        | 2019/04/04 (木)             |           |       |         |         |          |      | ① 登録いただいた                   | メールアドレス病      | に確認メールを送付     | 言いたしました | -     |     |           |
| 施設名                        | OFA万博フットボー                 | ルセンターA面   |       |         |         |          |      |                             |               |               |         |       |     |           |
| 利用可能時間帯                    | 9時 ~ 13時                   |           |       |         |         |          | ľ    | 予約枠情報                       |               |               |         |       |     |           |
|                            |                            |           |       |         |         |          |      | 年月日                         | 2019/04/04 (2 | k)            |         |       |     |           |
| 利用申込情報                     |                            |           |       |         |         |          |      | 施設名                         | OFA万博フット      | ボールセンターA面     |         |       |     |           |
| 申込時間 💰 🏾                   | 9 🗸 時                      | ~ 13 🗸 時  |       |         |         | i        |      | 利用可能時間帯                     | 9時 ~ 13時      |               |         |       |     |           |
| 施設の利用目的 必須                 | 00005                      | ŝ         |       |         |         |          |      |                             |               |               |         |       |     |           |
| 収益事業 必項                    | <ul> <li>● あり (</li> </ul> | <br>つ なし  |       |         |         |          |      | 利用申込情報                      |               |               |         |       |     |           |
| お問い合わせ                     |                            |           |       |         |         |          |      | 申込時間                        | 9時 /          | - 13時         |         |       |     |           |
|                            |                            |           |       |         |         |          |      | 施設の利用目的                     | 000           | )大会           |         |       |     |           |
|                            |                            |           |       |         |         | 1        |      | 収益事業                        | あり            |               |         |       |     |           |
|                            |                            |           |       |         |         |          | - 11 | お問い合わせ                      |               |               |         |       |     |           |
| 申込チーム情報                    |                            |           |       |         |         | i i      |      |                             |               |               |         |       |     |           |
| 登録チーム 必須                   | 登録チーム                      | a 🗸       |       |         |         |          |      | 申込チーム情報                     |               |               |         |       |     |           |
| 会員番号区分                     | 登録チーム                      |           |       |         |         | <b>i</b> |      | 登録チーム                       | 登録チ           | - <u>/</u> _a |         |       |     |           |
| チーム登録番号                    | 1111111                    |           |       |         |         |          |      | 会員番号区分                      | 登録チ           | -14           |         |       |     |           |
| 登録チームの通別                   | <b>第1</b> 征天昌·             | A (24A)   |       |         |         |          |      | チーム登録番号                     | 11111         | 11            |         |       |     |           |
| ++>利田老の左()                 | HITER.                     |           |       |         |         |          |      | 登録チームの種別                    | 第1種           | 韓興会(社会人)      |         |       |     |           |
| 主体利用者の牛心                   | 一服 (大子)                    | 土・専門子生旨で) |       |         |         |          |      | 主な利用者の年代                    | 一般 ()         | 大学生・専門学生含む    | 3)      |       |     |           |
| 当日責任者 必須                   | 大阪太郎                       |           |       |         |         |          |      | 当日責任者                       | 大阪 :          | 大良臣           |         |       |     |           |
| 当日責任者電話番号                  | <b>8</b> 30 06-1111-1      | 111       |       | (半角数    | 字ハイフン有) |          |      | 当日責任者電話番号                   | 06-111        | 1-1111        |         |       |     |           |
| _                          |                            |           |       |         | ===     |          |      |                             |               |               |         |       |     |           |
|                            | り価格)                       |           |       |         |         |          |      | 利用料金(税込                     | み価格)          |               |         |       |     |           |
| 利用料金(税込み                   |                            | 465.)     | 時間数   | 小       | lāt     |          |      | 時間帯                         | 単価(           | 時間毎)          | 時間数     |       | 小計  |           |
| 利用料金(税込み<br><sup>時間帯</sup> | 単価(1時間                     | 1441      |       |         |         |          |      |                             |               | 7 800 🖽       |         |       |     |           |
| 利用料金(税込み<br>時間帯<br>07~17時  | 単価(1時間                     | 7,800円    |       | 4 時間    |         | 31,200 円 | - 11 | 07~17時                      |               | 7,0001.       |         | 4 時間  |     | 31,200 円  |

#### 【注意事項】

チーム登録区分が「登録チーム」「個人・賛助会員」と「未登録チーム」で支払い方法等が違いますので、ご注意ください。

#### ※登録者料金の適用対象

- 1. 大阪府サッカー協会加盟チーム(チーム登録番号[7桁])
- 2. 大阪府サッカー協会 正会員・賛助会員(個人会員・賛助会員カードナンバー[10桁])

| 会員区分     | 登録チーム/個人・賛助会員                                                                                                    | 未登録チーム                                                                                                    |  |  |  |  |  |
|----------|----------------------------------------------------------------------------------------------------|----------------------------------------------------------------------------------------------------|--|--|--|--|--|
| 料金       | 登録者料金を適用                                                                                                    | 未登録者料金を適用                                                                                                    |  |  |  |  |  |
| 申込/支払い方法 | 申込が完了した時点で「申込確定」の状態になります。<br>※ <u>利用後に</u> 請求書が発行されます。                                                                                                    | 「申込済」の状態になります。まだ利用確定ではあり<br>ません。 <u>OFAにて承認される</u> と請求書が発行され、ご<br>入金後「申込確定」となります。<br>※調整の結果、申込が確定されず、お断りとなる場合<br>がございます。 |  |  |  |  |  |
| キャンセル    | 利用日まで1週間に満たないタイミングでの申し込みはお受けできませんので予めご了承ください。<br>ご予約確定後のキャンセルにつきましては、下記のキャンセル料が発生いたしますので、予めご了承ください。<br>・ご利用予定日の14日前までのキャンセル:全額返金<br>・ <u>ご利用予定日の13日前以降のキャンセル:ご利用料金の100%のキャンセル料金</u><br>※お時間の変更につきましてもキャンセル料の対象となります。<br>※利用予定日14日前までのキャンセルは予約システム上でキャンセルをお申し出ください。利用予定日の13日以<br>降のキャンセルに関しては、OFAまでご連絡ください。(システムではキャンセルできなくなります。)<br>※事前連絡なくキャンセルされた場合、ご利用料金の100%のキャンセル料をお支払いいただき、以後の利用・予<br>約をお断りさせていただきます。 |                                                                                                    |  |  |  |  |  |